Aufgabe 1: Drucken Sie sich das Sachkonto 420 Büroeinrichtung aus.

Aufgabe 2: Stornieren Sie die beiden Buchungen und benutzen Sie für die beidem neuen Buchungen das Sachkonto 410 Geschäftsausstattung.

| Laptop                           |                                       |
|----------------------------------|---------------------------------------|
| Stammdaten Seite 1               |                                       |
| Anlagevermögen                   | II.Sachanlagen - Geschäftsausstattung |
| Inventar-Nr.                     | Automatisch                           |
| Bezeichn.                        | LENOVO Y700-15                        |
| Standort                         | Nonnendamm 36                         |
| Bezeichnung                      | Unternehmenssitz                      |
| Kostenstelle                     | Vertrieb                              |
| Stammwerte Seite 2               |                                       |
| Anschaffungs-/Herstellungskosten | 1.050,42 €                            |
| Anschaffungsdatum                | 03.01.2015                            |
| Afa-Angaben Seite 3              |                                       |
| Nutzungsdauer in Jahren          | 3 Jahre                               |
| Rest-/Erinnerungswert            | 0.00 €                                |
| Abschreibungsart                 | linear                                |

Aufgabe 3: Legen Sie die beiden Anlagegüter in der Anlagenverwaltung an.

| Kopierer                         |                                       |  |
|----------------------------------|---------------------------------------|--|
| Stammdaten Seite 1               |                                       |  |
| Anlagevermögen                   | II.Sachanlagen - Geschäftsausstattung |  |
| Inventar-Nr.                     | Automatisch                           |  |
| Bezeichn.                        | HP Color LaserJet CM6040f             |  |
| Standort                         | Nonnendamm 36                         |  |
| Bezeichnung                      | Unternehmenssitz                      |  |
| Kostenstelle                     | Verwaltung                            |  |
| Stammwerte Seite 2               |                                       |  |
| Anschaffungs-/Herstellungskosten | 2.310,92€                             |  |
| Anschaffungsdatum                | 06.01.2015                            |  |
| Afa-Angaben Seite 3              |                                       |  |
| Nutzungsdauer in Jahren          | 7 Jahre                               |  |
| Rest-/Erinnerungswert            | 0.00 €                                |  |
| Abschreibungsart                 | linear                                |  |

Aufgabe 4: Übertragen Sie die Buchungsliste für Januar, von der Anlagenverwaltung in die Buchhaltung. Drucken Sie sich das Buchungsprotokoll aus.

Aufgabe 5: Buchen Sie im Buchhalter den Stapel aus.

Aufgabe 6: Drucken Sie sich das Journal aus und überprüfen Sie ihr Ergebnis.